## ПАМЯТКА ПО РАБОТЕ В СИСТЕМЕ ДИСТАНЦИОННОГО ОБУЧЕНИЯ (СДО) ТОО «БОГАТЫРЬ КОМИР»

## Для работы в СДО необходимо установить браузер: Internet Explorer, Google Chrome

Выбрать: sdo.bogatyr.kz - Корпоративный университет.

Открыть <u>http://sdo.bogatyr.kz</u>: ввести логин и пароль, нажать «Войти»

**При посещении сайта впервые:** Выполнить условие Пользовательского соглашения (поставить галочку и нажать «Продолжить»)

Вкладка «Библиотека»: Содержит нормативы и другие материалы (кейсы) для общего доступа работникам .

### При зачислении на учебное мероприятие:

Шаг 1: Выбрать « Мои мероприятия».

Шаг 2: Выбрать обучающую программу.

#### В случае возникновения проблем с открытием тестового задания:

- 1. Вернуться на «Главную страницу» сайта
- 2. Перейти в «Настройки браузера для отключения блокирования окон»
- 3. Выполнить действия по отключению блокирования окон, в соответствии с инструкцией

# В случае возникновения проблем с открытием учебного материала через Adobe Flash Player:

- 1. Вернуться на «Главную страницу» сайта
- 2. Перейти в «Настройки работы браузера Google Chrome с плагином Adobe Flash Player»
- 3. Выполнить действия в соответствии с инструкцией.

#### Контактный телефон администратора СДО: 22-36-68